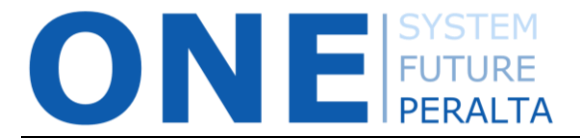

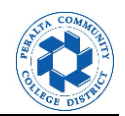

THIS APPLIES ONLY TO REQUISITIONS THAT WERE PENDING APPROVAL IN PROMT PRIOR TO THE ONEPERALTA UPGRADE. These requisitions will need to be recreated in ONEPeralta, and then cancelled.

In ONEPeralta, click on the NavBar and navigate to **Purchasing > Requisitions > Add/Update Requisitions** 

1. Enter the **Business Unit: PCCD1** and enter the **Requisition ID**. Select the requisition to be cancelled.

| 🔇 Empl         | loyee Self Service               |                         |                     | Requisitions                                        |                              |                     |
|----------------|----------------------------------|-------------------------|---------------------|-----------------------------------------------------|------------------------------|---------------------|
| Requisitio     | ns                               |                         |                     |                                                     |                              |                     |
|                |                                  |                         |                     |                                                     |                              |                     |
| Use the follow | wing search to look for an exis  | ang Requisition.        |                     |                                                     |                              |                     |
| Find an Ex     | kisting Value <u>A</u> dd a New  | Value                   |                     |                                                     |                              |                     |
| Search         | Criteria                         |                         |                     |                                                     |                              |                     |
|                |                                  |                         |                     |                                                     |                              |                     |
|                | Business LInit = V               | PCCD1                   | 0                   |                                                     |                              |                     |
|                | Requisition ID begins w          | vith ¥ 200012           | ~                   |                                                     |                              |                     |
|                | Dequisition Status -             | VIII . 200012           |                     |                                                     |                              |                     |
|                | Origin bogins y                  | vith <b>v</b>           |                     |                                                     |                              |                     |
|                | Origini begins v                 | vitit =                 | Q                   |                                                     |                              |                     |
|                | Requester begins v               | vitin 🔻                 | Q                   |                                                     |                              |                     |
|                | Requester Name begins v          | vitn 🔻                  | Q                   |                                                     |                              |                     |
|                | Supplier ID begins v             | vith 🔻                  |                     |                                                     |                              |                     |
| Hold From      | Further Processing               |                         |                     |                                                     |                              |                     |
| 🔲 Case Ser     | nsitive                          |                         |                     |                                                     |                              |                     |
|                |                                  |                         |                     |                                                     |                              |                     |
|                |                                  | _                       |                     |                                                     |                              |                     |
| Search         | Clear Basic Search               | 🖉 Save Search Crite     | eria                |                                                     |                              |                     |
|                |                                  |                         |                     |                                                     |                              |                     |
| Search Re      | sults                            |                         |                     |                                                     |                              |                     |
| Only the first | 200 results can be displayed.    |                         |                     |                                                     |                              |                     |
| Only the list  | soo results can be displayed.    |                         |                     |                                                     |                              |                     |
| View All       |                                  |                         |                     |                                                     | First 🕚                      | 1-100 of 300 🜔 Last |
| Business Uni   | t Requisition ID Requisition Dat | te Requisition Status O | igin Requester Name | Supplier ID Name 1                                  | Hold From Further Processing | Merchandise Amount  |
| PCCD1          | 2000124282 05/29/2018            | Approved D.             | AP Nzomo, Seraphine | 0000505755 STAPLES BUSINESS ADVANTAGE               | N                            | 20                  |
| PCCD1          | 2000124281 05/29/2018            | Approved D              | N TEER, JAMILLE     | 0000600183 GRAINGER                                 | N                            | 11                  |
| PCCD1          | 2000124280 05/29/2018            | Approved D              | N Juanita Gildea    | 0000508559 ALLIED REFRIGERATION INC.                | N                            | 11                  |
| PCCD1          | 2000124279 05/29/2018            | Approved M              | IN WOODWARD, DENISE | 0000732118 DEQUI KIONI-SADIKI                       | N                            | 1                   |
| PCCD1          | 2000124278 05/29/2018            | Open Al                 | N Shane R Williams  | 0000733822 AUINTARD HENDERSON-PHOTOGRAPHER AT LARGE | N                            | 250                 |
| PCCD1          | 2000124277 05/25/2018            | Pending Al              | N Snane R Williams  | 0000733822 AUINTARD HENDERSON-PHOTOGRAPHER AT LARGE | N                            | 250                 |
| PCCD1          | 2000124276 05/25/2018            | Pending Al              | N Snane R Williams  | 0000544222 AUINTARD HENDERSON-PHOTOGRAPHER AT LARGE | IN N                         | 200                 |
| POODI          | 2000124273 00/20/2018            | Pending D               | TV Constance Koo    | 0000511322 ACADEMIC SENATE FOR CALLE COMMUNITY COLL | N                            | 540                 |

2. If the requisition has a **Status = Pending**, and **Budget Status = Valid**, click on the **red X** to cancel the requisition. A message will be displayed informing you of what will occur after you click **Yes**.

| ≮ Req Form                                                                                                    | Add/Update Requisitions                                                                                                    | Q         | ٣           | : 0          |
|----------------------------------------------------------------------------------------------------|----------------------------------------------------------------------------------------------------|-----------|-------------|--------------|
| Maintain Requisitions Requisition Business Unit PCCD1 Requisition ID 2000120974 Requisition Name 2000120974                                                                                                    | Status Pending<br>Budget Status Valid<br>I Hold From Further Processing                                                                                                    | lew Winds | ow   Persor | alize Page 🔺 |
| Header (2)     'Requester WTSEHAI     'Requisition Date (2/13/2016)     'Origin (PP)     'Currency Code USD     Currency Code USD     Colar     Accounting Date (2/13/2016)     Requisition Datauts     Requisition Datauts     Document Status  Add terms From (2) | Message     Canceing a regustion will commit any changes made and prevent further changes. Continue? (10100,7)     When you mark a regustion as complete or canceled, the system does not allow any further changes to the regustion. Any changes made, nonverver, will be stored on the regustion.     If you have any more changes to make to this reguisition, do not mark it as complete or canceled at this time. Make the other changes, then retuines that amount that amount that and the other changes to make to this requisition.     Pre-Encumbrance     Balance     Usu     Select Lines To Display | m to      |             |              |
| Purchasing Kit Catalog<br>Item Search Requester Items                                                                                                    | Search for Lines Line Q, To Q, Retrieve                                                                                                    |           |             |              |

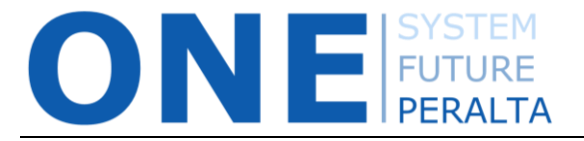

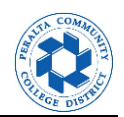

3. If the requisition has been cancelled successfully, the next page explains that the requisition needs to be Budget Checked in order for the Pre-encumbrance to be released back to the Cost Center for future spending. Click on **Budget Check** to submit the Budget Check process.

| < Req Form                                                                                                    | Add/Update Requisitions |
|----------------------------------------------------------------------------------------------------|-------------------------|
| Successful Cancellation                                                                                                    |                         |
| The requisition has been canceled, but requires a budget check. Press the budget check button to run the budget checking process. Otherwise click OK to continue without budget checking the Requisition. |                         |
| Budget Status                                                                                                    |                         |
| 🔚 Save 🔯 Return to Search 🖸 Notify 📿 Refresh 🕞 Add 🔎 Update/Display                                                                                                    |                         |

## **Problems Cancelling a Requisition:**

If you attempt to cancel the requisition and are unable to do so due to an "Error" or "Not Checked" Budget Status for each requisition line, you will need to CANCEL ALL LINES EXCEPT ONE.

For example, if your requisition has two lines, click **Return** and cancel one of the lines (doesn't matter which one), and leave the other one.

For the remaining requisition line, **change the amount to zero and save the requisition**. Then click on the **Budget Check** icon to run the Budget Check process. Once the requisition has a **Valid** Budget Status, click on the **red X** to cancel the requisition. You will then see the screen above, and will be prompted to run the Budget Check to return the pre-encumbrance to the Cost Center.

This will resolve the problem with cancelling requisitions that were still pending approval in PROMT prior to the upgrade to ONEPeralta.

| e   | quisiti    | ion Cancel |         |                                                                                    |
|-----|------------|------------|---------|------------------------------------------------------------------------------------|
| usi | ness Un    | nit PCCE   | 01      | Requisition Date 02/13/2018                                                        |
| eq  | uisition 1 | ID 20001   | 120974  | Status Pending                                                                     |
| Eri | or         |            |         | Personalize   Find   View All   🖉   🔣 First 🕚 1-2 of 2 🕑 Last                      |
|     | Line       | Schedule   | Distrib | Message                                                                            |
| 0   | 1          | 3          | t       | Cannot cancel Requisition because Budget Status is in 'Error'<br>or 'Not Checked'. |
|     | 2          | 1          | 1       | Cannot cancel Requisition because Budget Status is in 'Error'<br>or 'Not Checked'. |